# Getting The Most of Giving Days With Matches and Challenges

同時

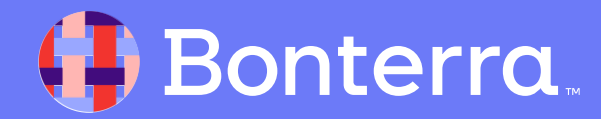

## Meet your Trainer...

## Victoria Fiordalis

Professional Services, Manager

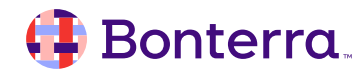

# Submitting Your Questions

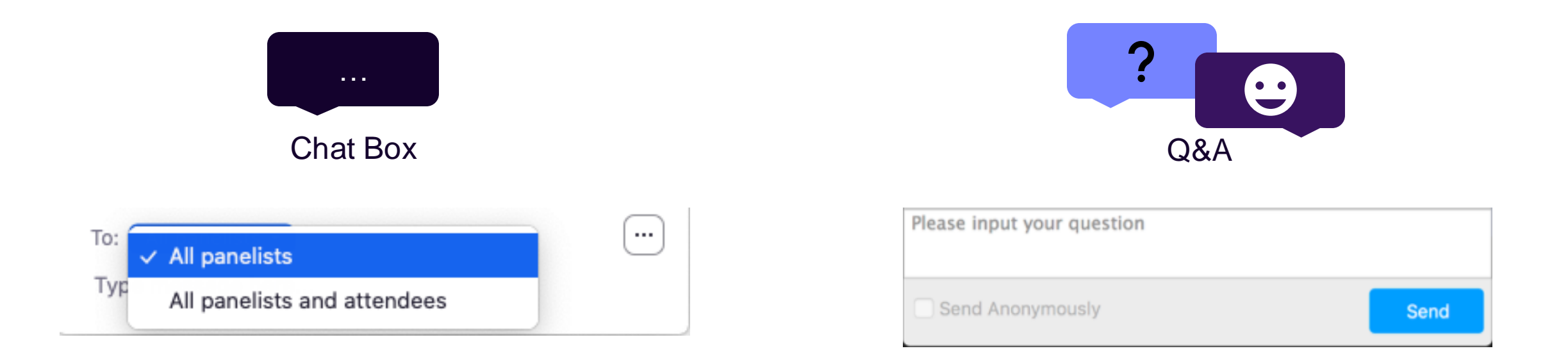

If you have questions or comments throughout our training, please write in using your Zoom webinar attendee panel.

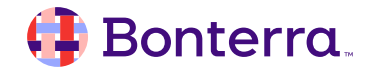

# Agenda

- Match and Challenge Overview
- Potential Sponsors
- Creative Match & Challenge Ideas
- Adding Matches and Challenges
- Q&A

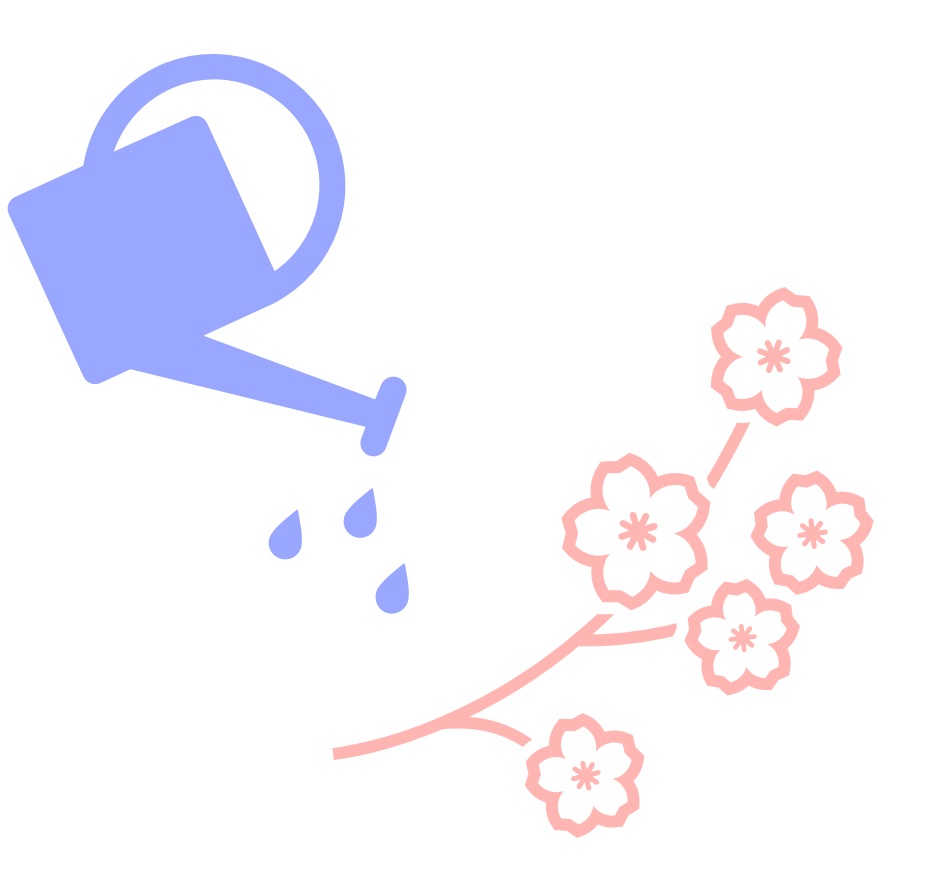

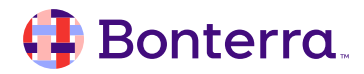

# Matches & Challenges Overview

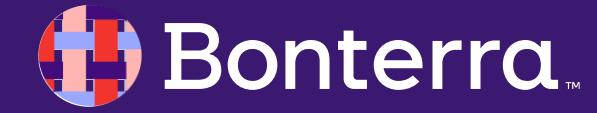

## What is a Matching Gift?

- An additional donation pledged for each donation that is made to your giving day campaign
- Matches allow donations to be doubled on a 1:1, 2:1, or 3:1 ratio
- Time-based to create a sense of urgency
- A promotional tool to incentivize donors of all capacities

Debbie's Pet Supply: Giving Tuesday Match! Your donations will be DOUBLED on #GivingTuesday thanks to a generous match from our friends at Debbie's Pet Supply!

**\$50** MATCH

\$50 REMAINING

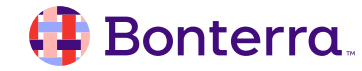

## What are Challenges?

• Challenges allow funds to be added to the organization's total once a goal is reached

Those goals can be a Donor Count, Donations Count, or Dollar Amount

### Lizzy's Pet Supply: Let's boost Logan's Pups!

When Logan's Pups reaches its goal of \$100,000, Lizzy's Pet Supply will give an extra \$10,000!

### Wag: Happy Pups Challenge

Help us unlock an extra \$5,000 to Logan's Pups with your donation!

**\$21,298.13** more unlocks **\$10,000**!

115 more donors unlocks \$5,000!

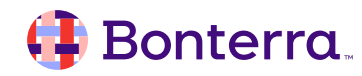

## What are the benefits of Matches & Challenges?

•Incentivizes your donors, as their gift will have a greater impact.

- •Opportunity to highlight your business sponsor or major donor.
- •Organizations with matching funds raise 4.5x more on average than organizations without a match!

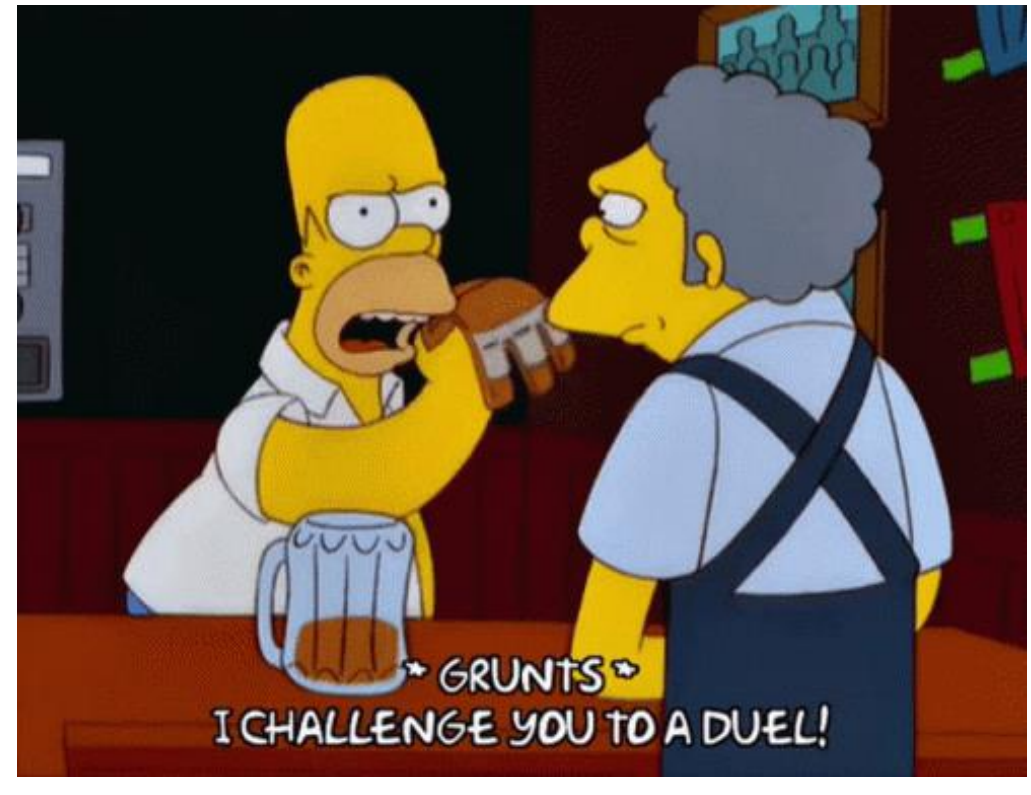

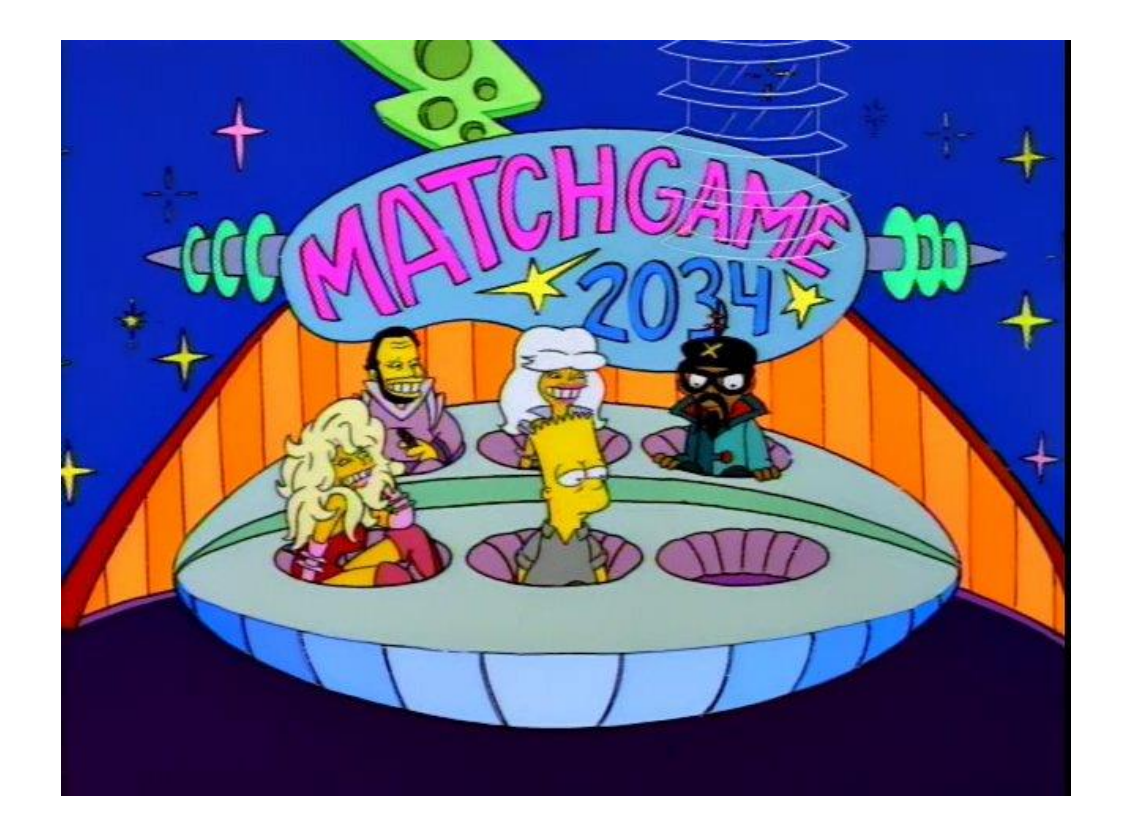

## **Potential Sponsors**

For examples of where to start with bring sponsors on board for your Giving Day, consider contacting:

- Board Members
- Major Donors
- Local Businesses
- Corporations
- Community Members

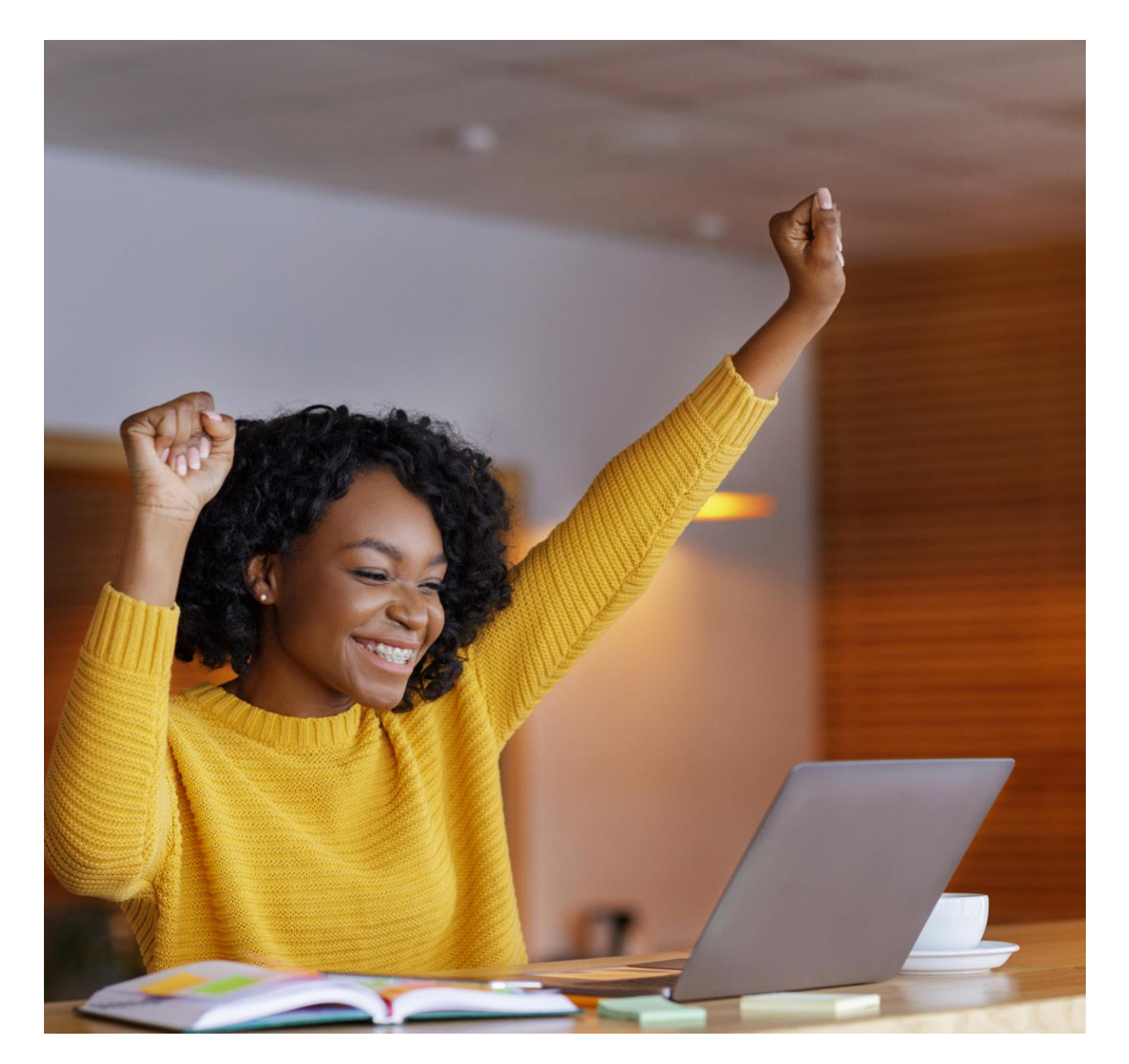

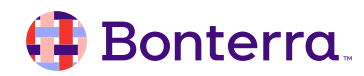

# Motivating Matches

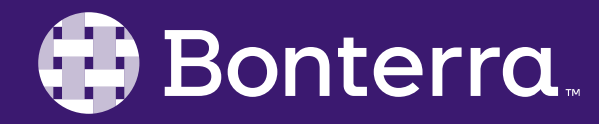

## **Power Hour Matches**

- Set match parameters to a specific time frame, creating a greater sense of urgency during the day
- Opportunity to stimulate donors during nonpeak hours
- Great for featuring smaller matches and multiple sponsors

### **Donation Matches and Challenges**

#### Anonymous: Twice Is Nice Match

Pawnee Gives (Support)

All donations up to \$100 made from 2 to 2:59 pm will be DOUBLED thanks to our generous sponsor, Debbie's Pet Supply!

\$10,000 MATCH

\$10,000 REMAINING

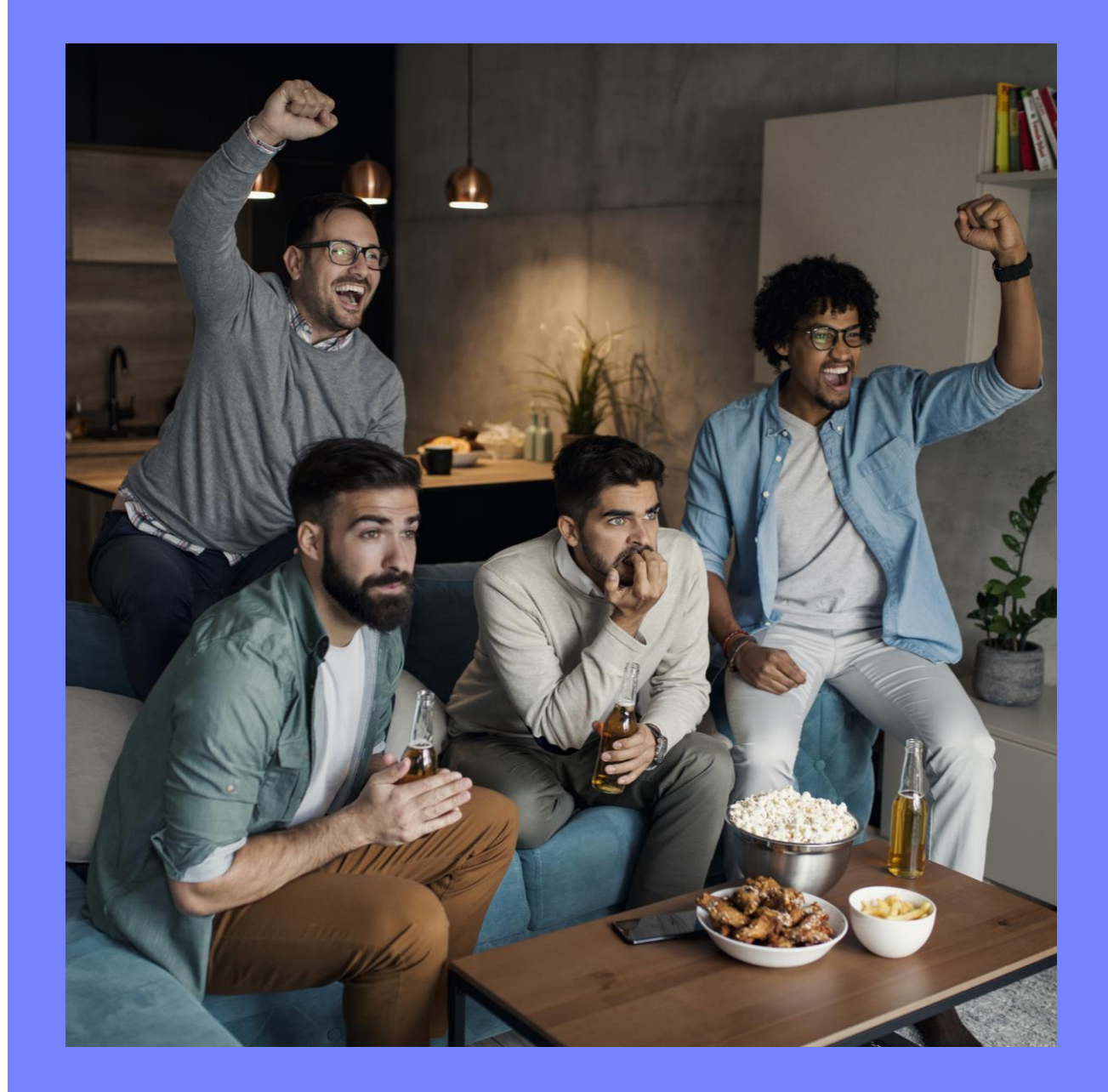

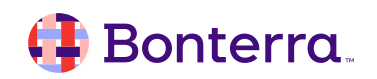

## Social Engagement Matches

- Encourage more online engagement through a social media match through liking and sharing
- Opportunity to cross promote with match sponsors existing social media network and your own

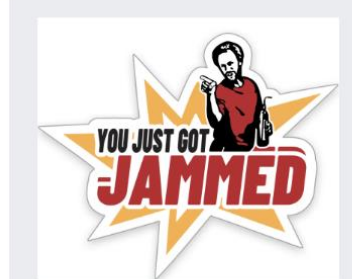

Councilman Jeremy Jamm: Match Me On The Gram

Pawnee Gives (Support)

For every like our Giving Day's IG post receives, our very own Councilman Jeremy Jamm will donate \$1 up to \$1,000! Like and tag your friends today only and help us make a difference!

\$1,000 MATCH

\$1,000 REMAINING

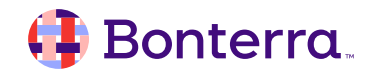

## New Donor Matches

- Motivate those who have not yet supported your cause to take the first step in making a difference
- Great way to capture new donors and build new relationships with them after the day

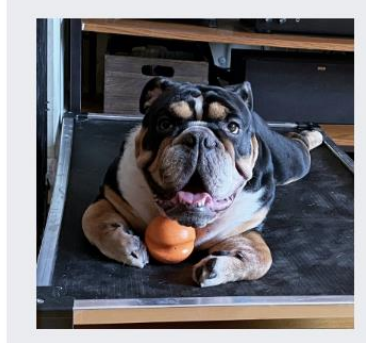

### Debbie's Pet Supply: Fresh Faces

Match

Pawnee Gives (Support)

Have you been waiting for the perfect opportunity to make your first donation to Logan's Pups? Now's your chance! First time donors will have their gift DOUBLED thanks to a match from Debbie's Pet Supply!

\$5,000 MATCH

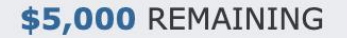

🜗 Bonterra

# Adding A Matching Opportunity

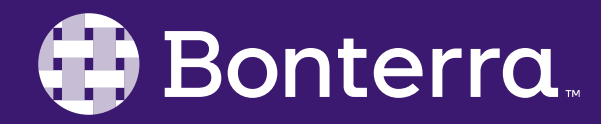

## Starting at the Giving Day Dashboard

From your Giving Day Dashboard, click "Manage Matches and Challenges"

| ~   | Add Your Organization's Info      | > |
|-----|-----------------------------------|---|
| ~   | Add Your Story                    | > |
| ~   | Get Verified to Collect Donations | > |
| ~   | Add Donation Levels               | > |
| ♥   | Add a 'Thank You' Message         | > |
| 121 | Add Fundraisers                   | > |

#### **Reset Profile**

() Resetting the profile will reset the story, thank you message, images, and settings to default values, as well as remove any donation levels. After resetting this profile, a profile from a previous giving day can be copied to use as a starting point.

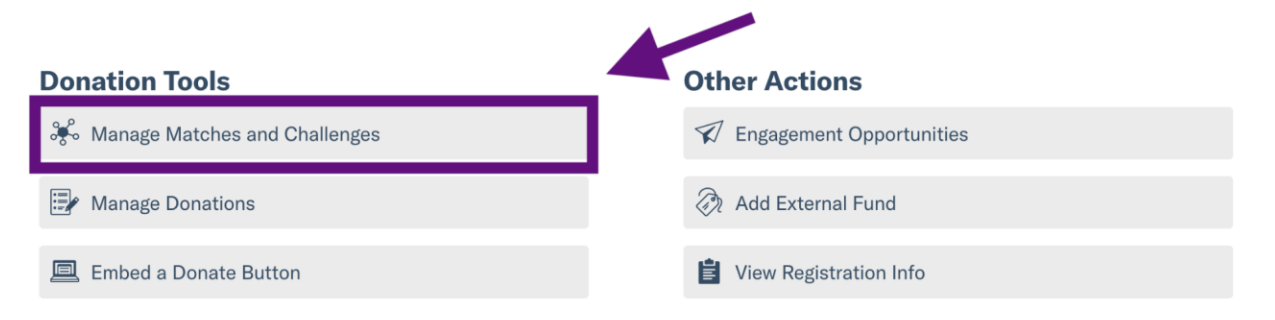

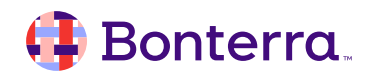

## Adding A Match

Click the "Add Match" button to create a new matching opportunity to feature right on your Giving Day profile

## Matches

## Challenges

# + Add Match

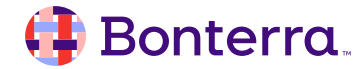

## Entering Your Match Information

You'll be asked to enter information for your:

Match Name

- Match Description
- Matching Funds
   Available
- Matching Ratio
- Image (optional)

### **Match Details**

#### Match Name

Giving Tuesday Match!

#### Description

Your donations will be DOUBLED on #GivingTuesday thanks to a generous match from our friends at Debbie's Pet Supply!

#### Total Matching Funds Available 🕕

\$ 50.00

### Matching Ratio

- 1:1 example: \$10 donation is matched by \$10
- $\bigcirc$  **2:1** example: \$10 donation is matched by \$20
- $\bigcirc$  **3:1** example: \$10 donation is matched by \$30

#### Image

Representation and the second second

Select Image Remove

**Tip:** Disable adblockers on this page for the best image uploading experience.

## Adding Sponsor Information

Always confirm how your sponsor wishes to be listed, but we can then list:

- Sponsor Name
- Sponsor URL (optional)
- Or keep your sponsor anonymous

### **Sponsor Donor Details**

### **Sponsor Donor Name**

Sponsor Donor Name is for your reporting purposes and will not display publicly unless you check the box below.

Debbie's Pet Supply

✓ Display Sponsor Donor Name Publicly

#### Sponsor Business URL (optional)

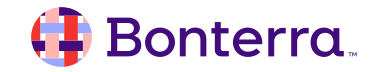

## Customizing Your Matches

- Update Match Parameters
- Match Start Time (optional)
- Match End Time (optional)
- Maximum Match per Donation
- Auto Matching
  - Enables donation matching to eligible online gifts in real time

| n time period? (optional)  |                                                       |
|----------------------------|-------------------------------------------------------|
|                            | •                                                     |
| End Time (US/Eastern Time) |                                                       |
|                            | 0                                                     |
|                            |                                                       |
| _                          |                                                       |
|                            |                                                       |
|                            | in time period? (optional) End Time (US/Eastern Time) |

Enable Auto Matching 1

## 🜗 Bonterra.

## Viewing Your Matches

Your matches can be reviewed from your Giving Days Dashboard by logging into GiveGab, choosing "Giving Days" at your left-hand Menu, selecting the Giving Day you're participating in, scroll down the page, and **Select Manage Matches and Challenges.** 

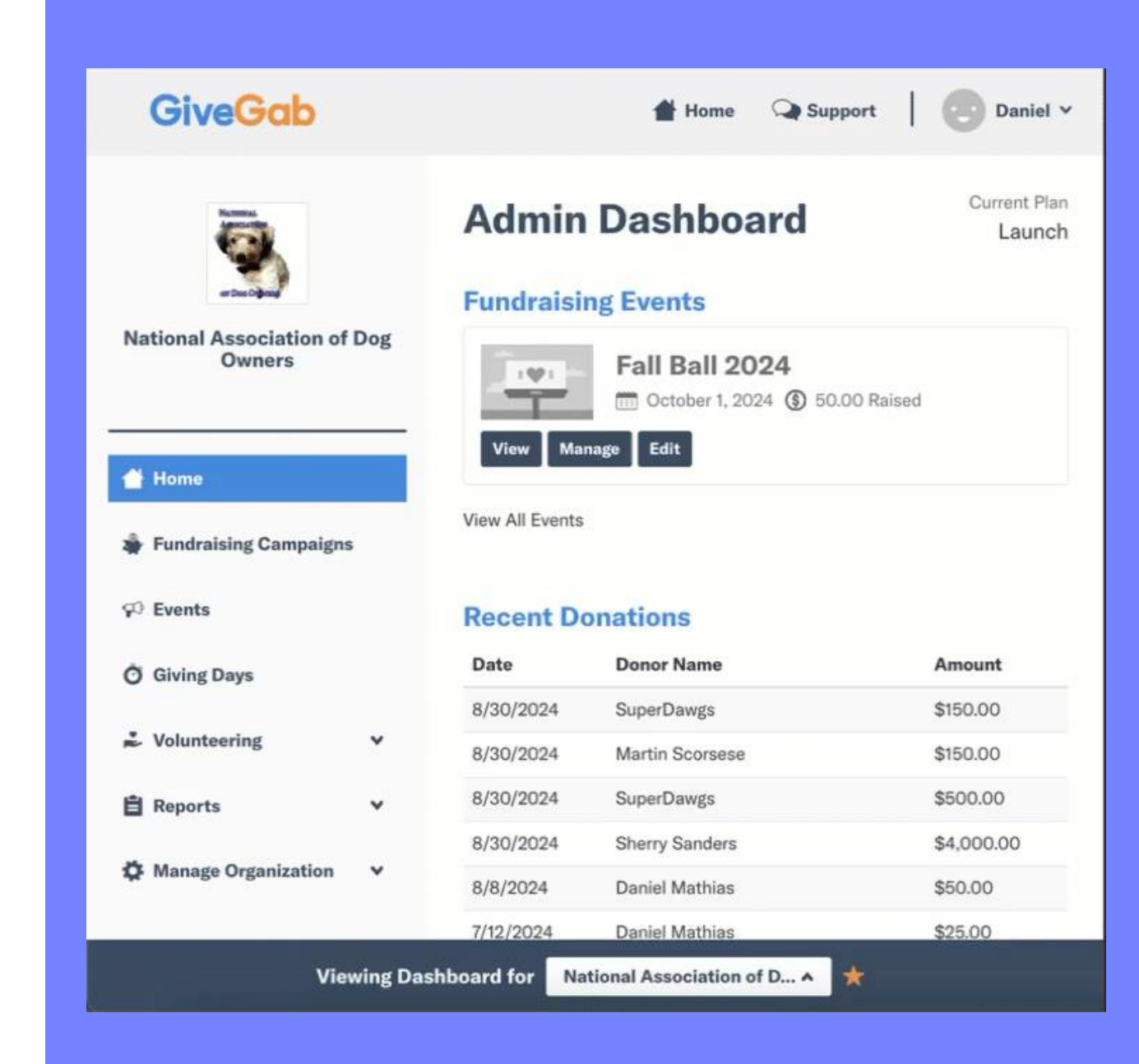

### 🜗 Bonterra.

# Creative Challenges

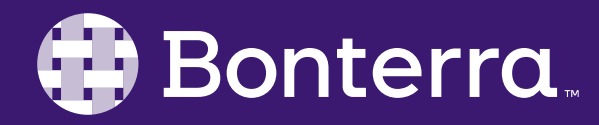

## Challenge Goal Criteria

- Dollar-based Challenges unlock funds once a dollars raised milestone is met
- Donor-based Challenges unlock funds once a number of donors milestone is met
- Donation-based Challenges unlock funds once a number of donations milestone is met

### **Excite your supporters!**

Motivate your donors and supporters to reach the challenge goal so that their support can go even further.

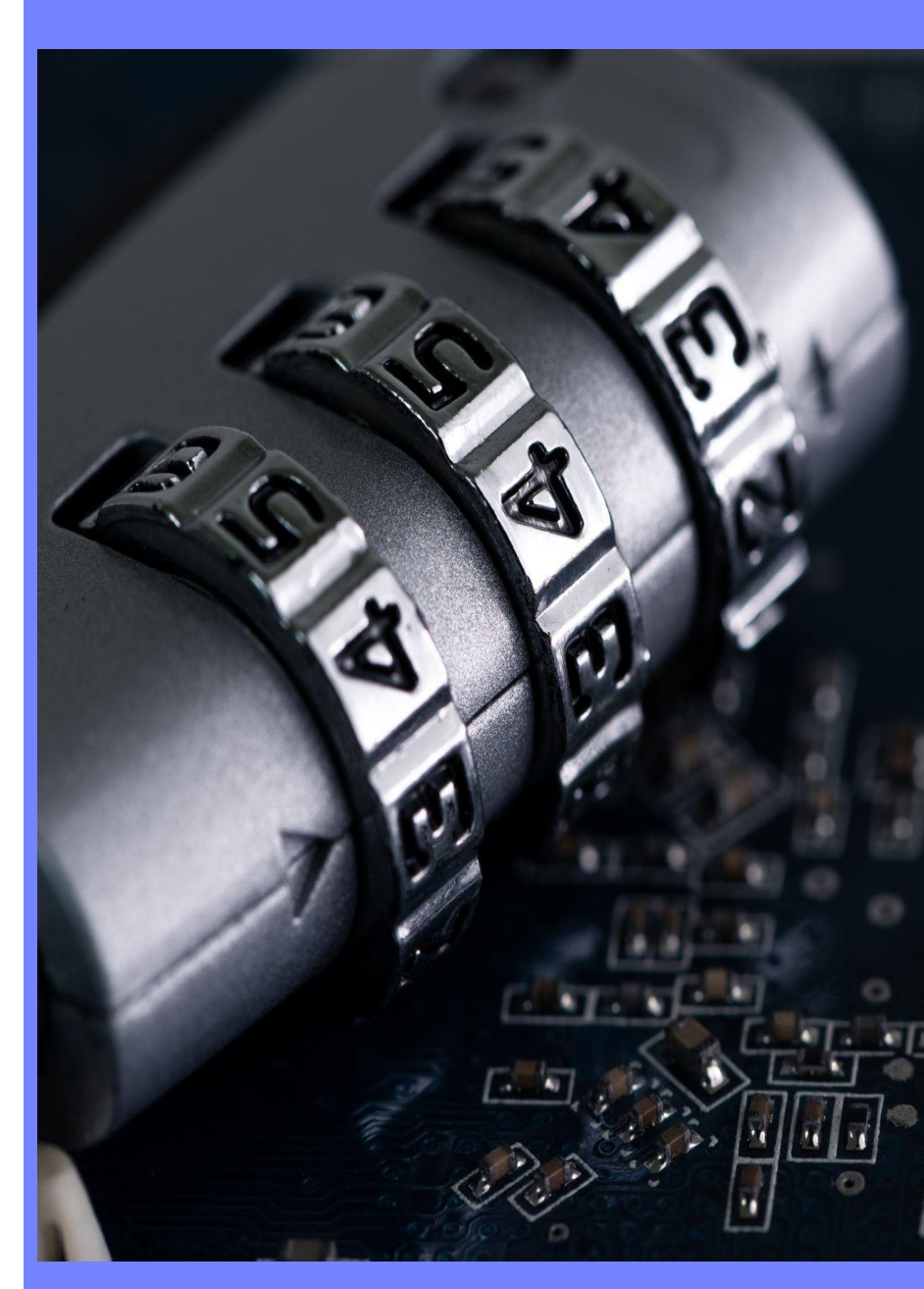

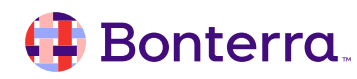

## Get Local Businesses Involved!

### Example:

- The SPCA has a \$3,000 fundraising goal for their campaign
  - PetSmart agrees to contribute \$1,000 if the SPCA reaches their \$3,000 goal
  - As soon as the SPCA reaches their goal, PetSmart's \$1,000 donation is released to their total funds raised
- This is a Dollar-based Challenge

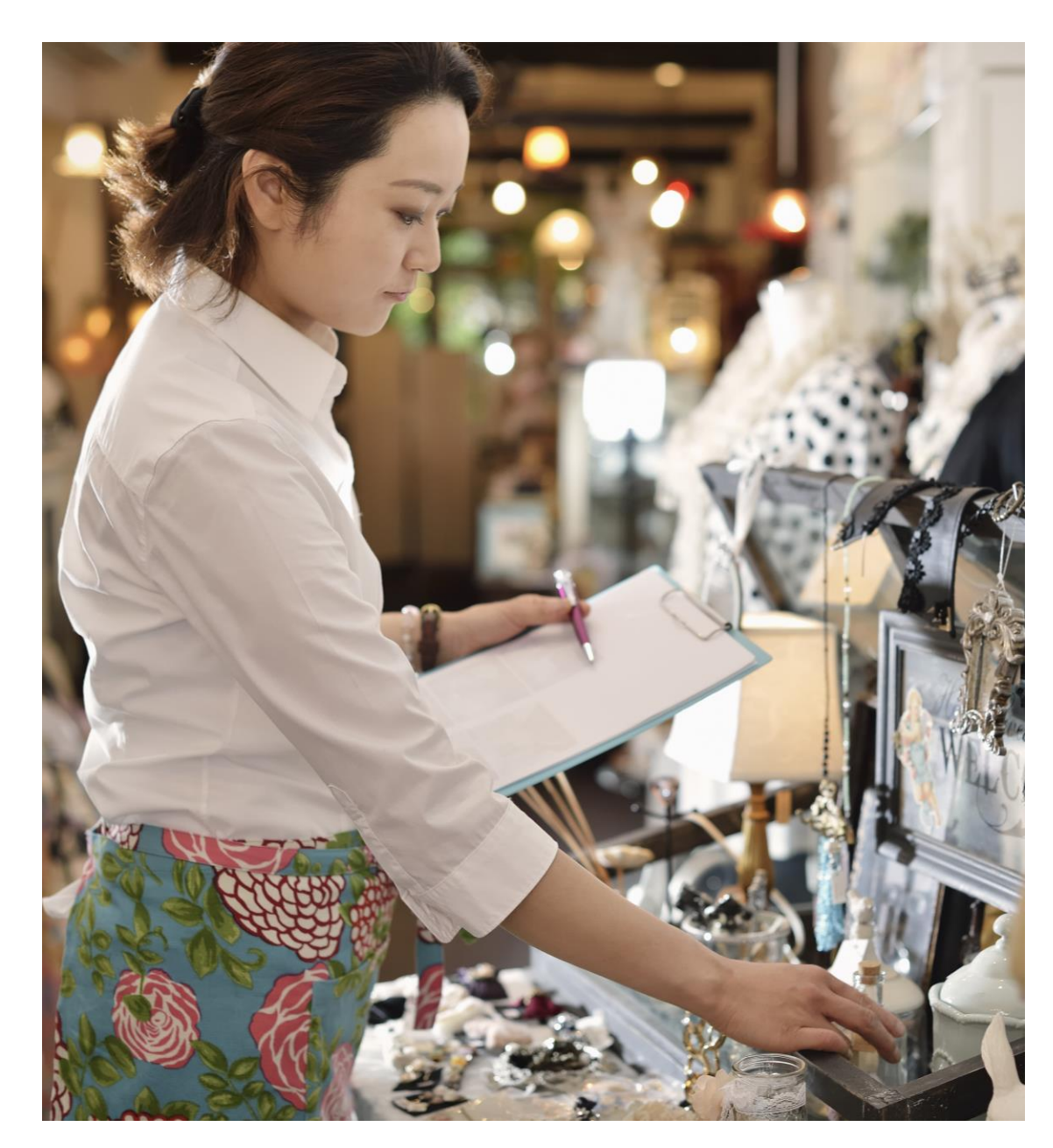

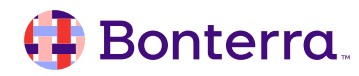

## **Create Donor Challenges**

Example:

- Alternatively, the SPCA has a goal of 100 donors for their campaign
  - PetSmart agrees to give \$1,000 to the SPCA once 100 unique donors have made gifts
  - As soon as the SPCA reaches their goal, PetSmart's \$1,000 donation is released to their total funds raised
- This is a Dollar-based Challenge

**Note:** Your nonprofit is responsible for gaining and receiving funds from the sponsor. Bonterra does not collect the matching or challenging funds from your sponsor on your behalf. Bonterra simply reports the amount raised.

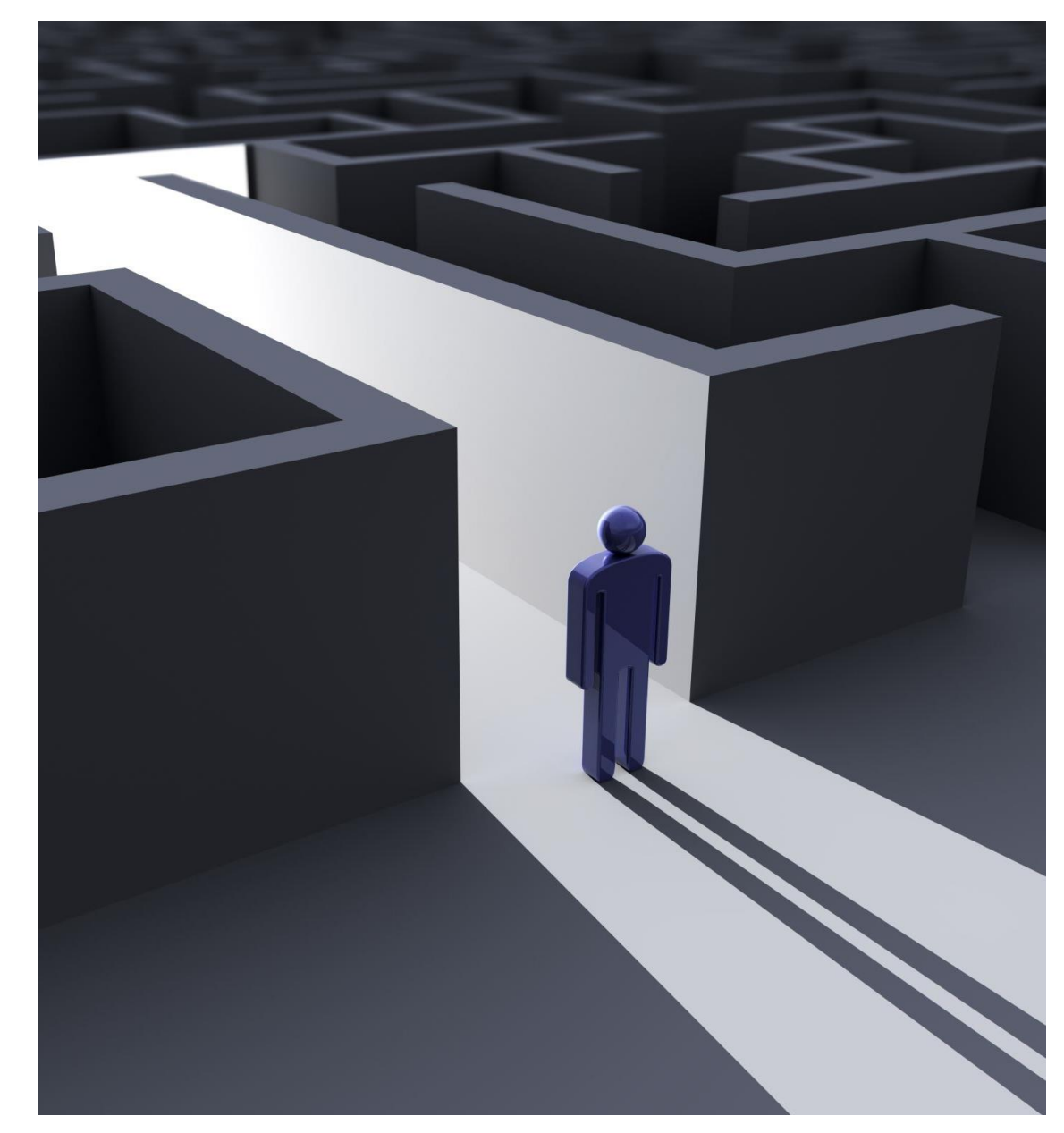

# Adding a Challenge

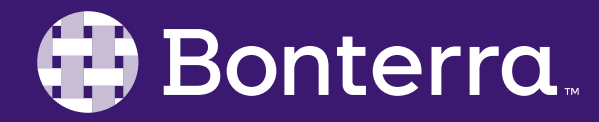

## Your Giving Day Dashboard

From your Giving Day Dashboard, click "Manage Matches and Challenges"

| Add Your Organization's Info                                                                                                    |                                                                                                    |
|----------------------------------------------------------------------------------------------------|----------------------------------------------------------------------------------------------------|
| Add Your Story                                                                                                    |                                                                                                    |
| Get Verified to Collect Donations                                                                                                    |                                                                                                    |
| Add Donation Levels                                                                                                    |                                                                                                    |
| Add a 'Thank You' Message                                                                                                    |                                                                                                    |
| Add Fundraisers                                                                                                    |                                                                                                    |
| Reset Profile  Resetting the profile will reset the story, thank you message, imag this profile, a profile from a previous giving day can be copied to use a Donation Tools | es, and settings to default values, as well as remove any donation levels. After<br>as a starting point.<br>Other Actions |
| 🔆 Manage Matches and Challenges                                                                                                    | <section-header></section-header>                                                                                         |
| 📴 Manage Donations                                                                                                    | Add External Fund                                                                                                    |
| Embed a Donate Button                                                                                                    | View Registration Info                                                                                                    |

## 🜗 Bonterra.

## Add a Challenge

Click the "Add Challenge" button to create a new matching opportunity to feature right on your Giving Day profile

# Matches

Challenges

## + Add Challenge

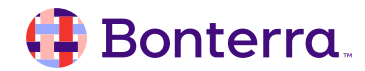

## 🜗 Bonterra.

## Add a Challenge

- Challenge Name
- Challenge Description
- Challenge Unlock Amount
- Image (optional)

### **Challenge Details**

| Challenge Name                                                                                                    | Image                                    |
|----------------------------------------------------------------------------------------------------|------------------------------------------|
| Giving Tuesday Challenge!                                                                                             |                                          |
| Description                                                                                                    | Select Image Remove                      |
| When we reach 10 donors, \$50 will be unlocked thanks to a generous donation from our friends at Debbie's Pet Supply! | for the best image uploading experience. |
| Challenge Unlock Amount 🕕                                                                                             |                                          |
| \$ 50                                                                                                    |                                          |

## **Enter Sponsor Information**

### **Sponsor Donor Details**

#### **Sponsor Donor Name**

Sponsor Donor Name is for your reporting purposes and will not display publicly unless you check the box below.

Debbie's Pet Supply

Sponsor Business URL (optional)

✓ Display Sponsor Donor Name Publicly

### •Sponsor Name

•Sponsor URL (optional)

•Or keep your sponsor anonymous

### 🜗 Bonterra.

## Customize Your Challenge

| Challenge Criteria                                                |                            |
|-------------------------------------------------------------------|----------------------------|
| Select the time period applicable for this challenge<br>Time Zone |                            |
| Eastern Time                                                      | -                          |
| Start Time (US/Eastern Time)                                      | End Time (US/Eastern Time) |
|                                                                   |                            |
| Challenge Type                                                    | Challenge Goal             |
| Challenge Type Donor Challenge                                    | Challenge Goal             |

□ Archive **①** 

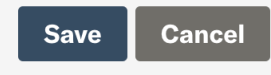

### •Start Time

### •End Time

### •Challenge Type

- Dollar
- Donor
- Donation

### •Challenge Goal

## View Your Challenge

## Debbie's Pet Supply: Giving Tuesday Challenge!

When we reach 10 donors, \$50 will be unlocked thanks to a generous donation from our friends at Debbie's Pet Supply!

10 more donors unlocks \$50

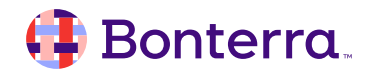

# Important Tips for Your Success

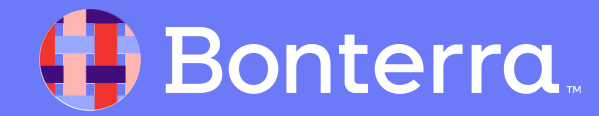

- A Match or Challenge will remain active for the entire length of the set date and time parameters
- If you did not meet the amount necessary to deplete the match, but wish to release the entire sponsored amount, select "Deplete Match"
- If you no longer wish to display your match or challenge, select "Archive"

## Giving Tuesday Match! Sponsored by Debbie's Pet Supply

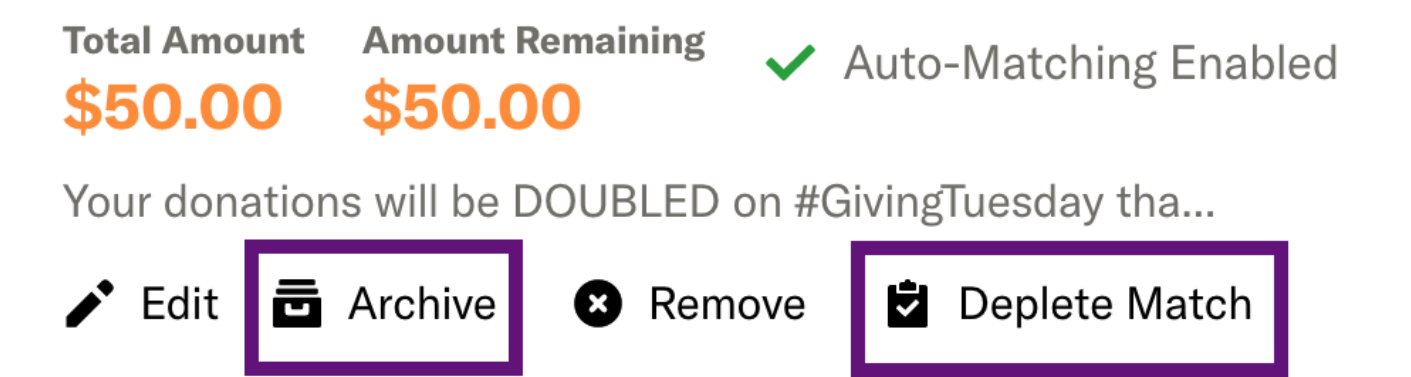

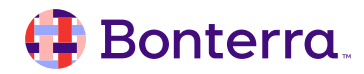

## 📑 Bonterra.

## Don't Forget: We have your back!

### Visit Our Help Center

• <u>support.givegab.com</u>

### Check Out Our Blog

- <u>bonterratech.com/blog</u>
   Send us an Email
- <u>support@givegab.com</u>

Chat with Bonterra's Customer Success Team

• Look for the little blue chat bubble

| cc                            |                           |         |  |
|-------------------------------|---------------------------|---------|--|
| Hi the<br>How c               | re! 👋<br>an we hel        | p?      |  |
| Send us a me                  | ssage                     | >       |  |
| Search for he                 | lp                        | ۵       |  |
| Listen to Givi<br>Team GiveGa | ng & Gabbing: A podo<br>b | cast by |  |
|                               | E                         | ?       |  |

## Questions?

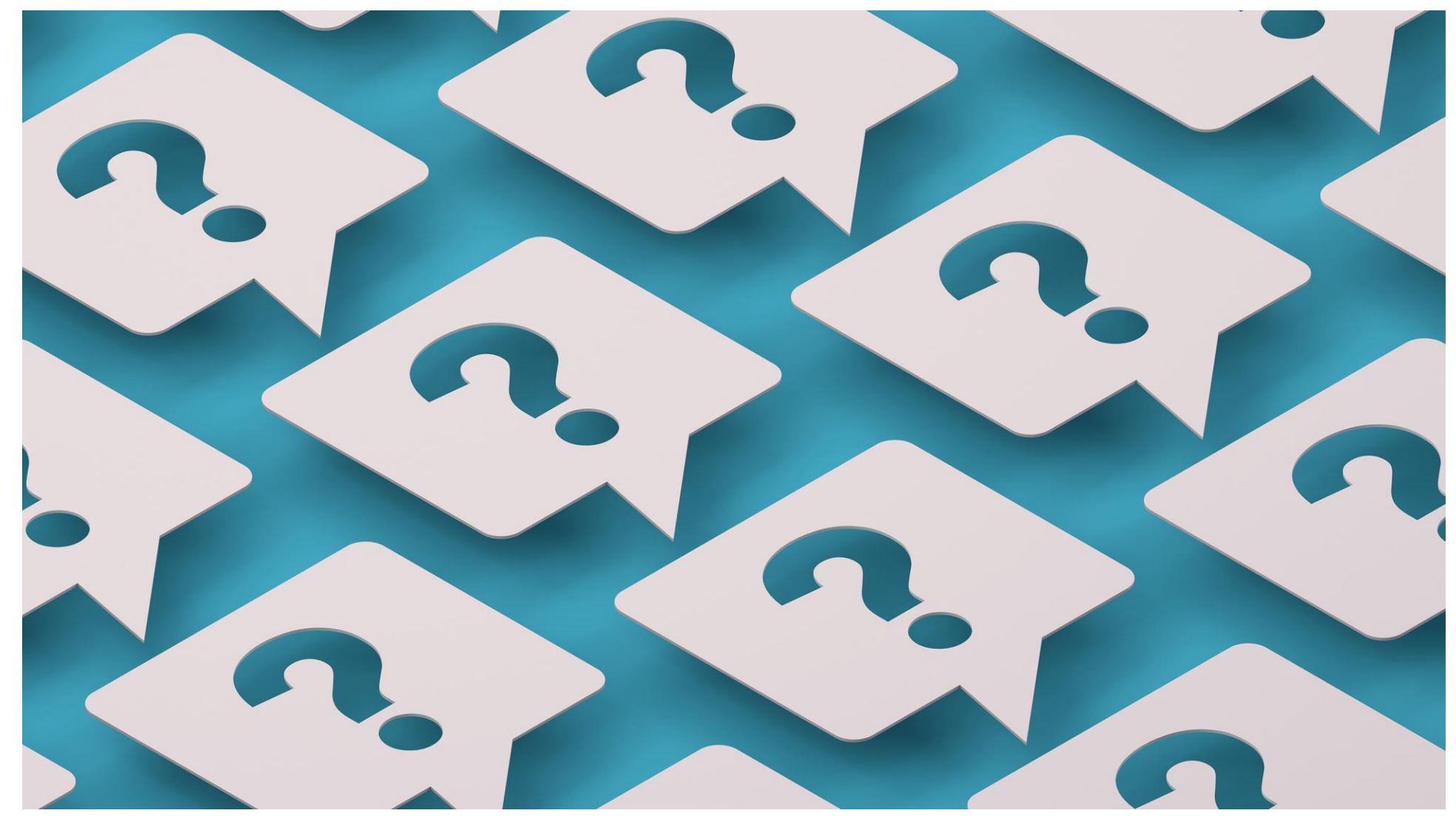

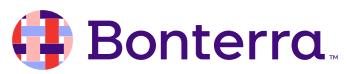

# Thank You for Attending!

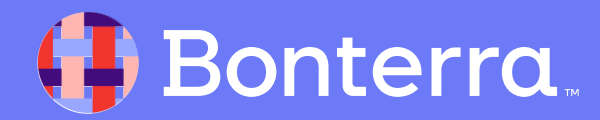